# H??ng d?n cài ??t Owncloud 9 (l?u tr? ?ám mây) trên Ubuntu 16

admin Sun, Apr 14, 2019 Cài Đặt Cơ Bản & Hướng Dẫn 0 1504

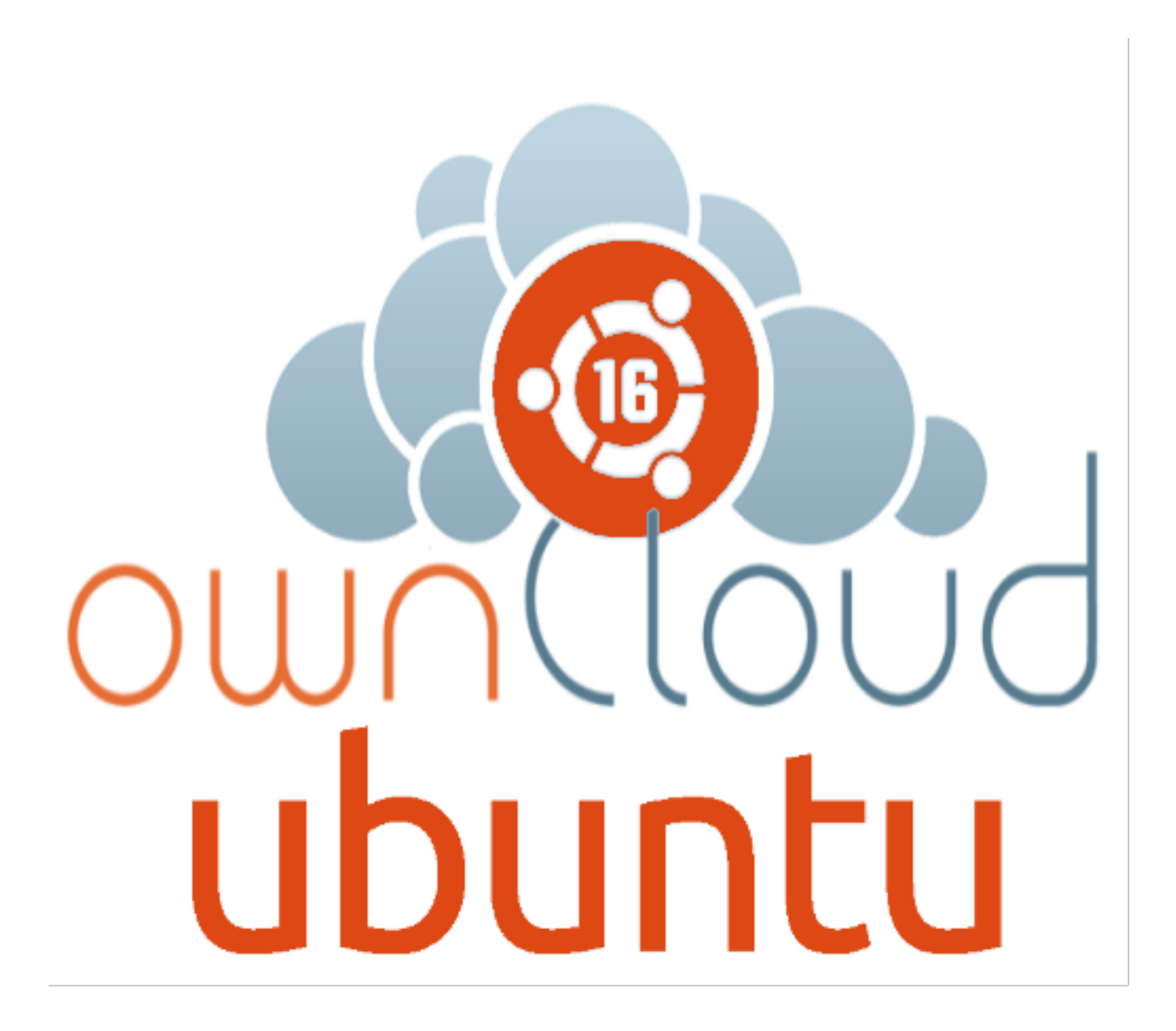

**OwnCloud** là m?t b? ph?n m?m client-server cho vi?c t?o ra các d?ch v? t?p tin l?u tr? và s? d?ng chúng. OwnCloud là ch?c n?ng r?t gi?ng v?i Dropbox ???c s? d?ng r?ng rãi, v?i s? khác bi?t ch?c n?ng chính ???c r?ng OwnCloud là mi?n phí và mã ngu?n m?, và do ?ó cho phép b?t c? ai ?? cài ??t và v?n hành nó mi?n phí trên m?t máy ch? riêng, không có gi?i h?n v? không gian l?u tr? (ngo?i tr? cho dung l??ng ??a ho?c h?n ng?ch tài kho?n) ho?c s? l??ng khách hàng ???c k?t n?i Bài vi?t sau ?ây s? h??ng d?n các b?n cài ??t Owncloud 9 trên Ubuntu 16

# I.Chu?n b?

?? ti?n hành cài ??t owncloud chúng ta c?n có 1 VPS ?ã cài LAMP, n?u b?n ch?a bi?t cách cài ??t LAMP thì các b?n có th? tham kh?o link d??i ?ây

Xem h??ng d?n ? ?ây

#### II.Ti?n hành

#### B??c 1: T?o Virtual Hosts ch?a Owncloud

??u tiên chúng ta s? t?o 1 Virtual Hosts cho Owncloud

Các b?n gõ l?nh sau ?? t?o th? m?c ch?a owncloud

# mkdir -p /var/www/maxserver.com/owncloud/html

Chúng ta c?ng s? t?o m?t th? m?c ?? ch?a các log c?a owncloud

# mkdir /var/www/maxserver.com/owncloud/log/

T?o xong th? m?c chúng ta s? ph?i phân quy?n cho th? m?c ?ó

# chmod -R 755 /var/www/maxserver.com/owncloud/

Ti?p theo chúng ta s? t?o file c?u hình Virtual Hosts

```
# nano /etc/apache2/sites-
available/maxserver.com.owncloud.conf
```

# V?i n?i dung nh? sau

<VirtualHost \*:80> ServerName maxserver.com ServerAlias www.maxserver.com ServerAdmin contact@m DocumentRoot /var/www/maxserver.com/ow axserver.com ncloud/html ErrorLog /var/www/maxserver.com/ownclou d/log/error.log CustomLog /var/www/maxserver.com/ow ncloud/log/access.log combined <Directory /var/www/ maxserver.com/owncloud/html> Options Follow AllowOverride All SymLinks  $\bigcirc$ rder allow,deny Allow from all Require all granted </Directory></VirtualHost>

# Bây gi? ta s? enabled file maxserver.com.owncloud.conf b?ng l?nh sau

# a2ensite maxserver.com.owncloud.conf

# Xóa file c?u hình m?c ??nh c?a nó ?? tránh l?i xung ??t

# rm /etc/apache2/sites-available/000-default.conf# rm /et c/apache2/sites-enabled/000-default.conf

Kh?i ??ng l?i d?ch v? apache2

# service apache2 reload

# B??c 2: T?i v? OwnCloud

Các b?n hãy t?o m?t th? m?c ?? ch?a các file download v?

# mkdir /download# cd /download/

Bây gi? chúng ta hãy truy c?p trang ch? c?a OwnCloud ?? l?y link download

https://owncloud.org/

# Các b?n làm theo h??ng d?n d??i ?ây

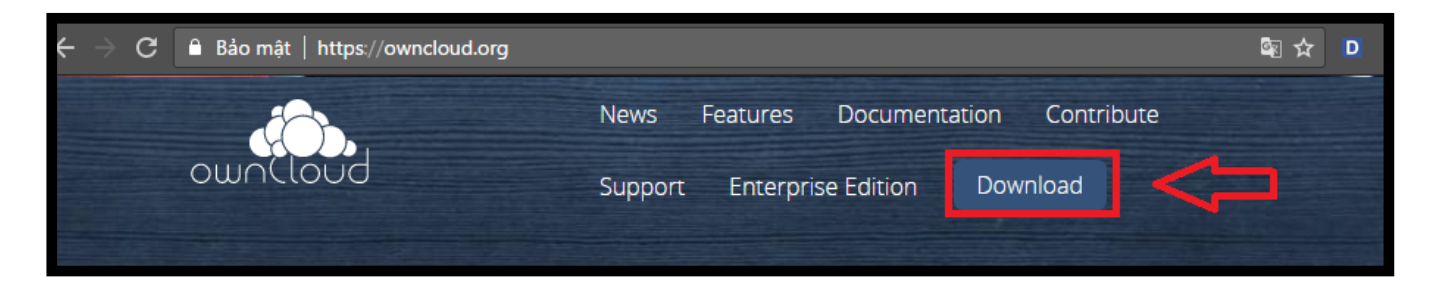

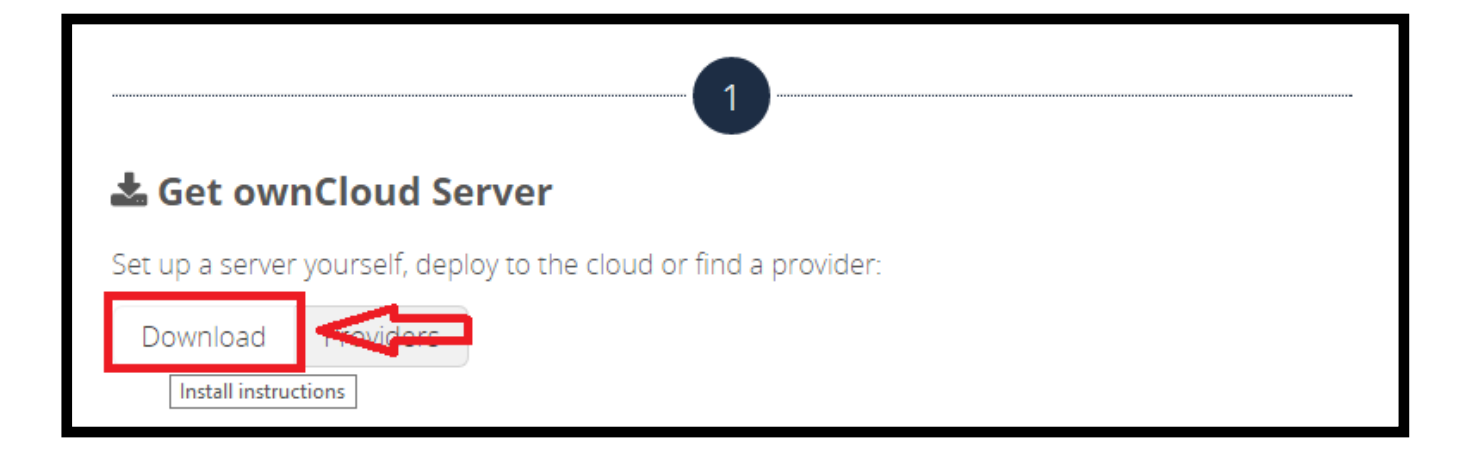

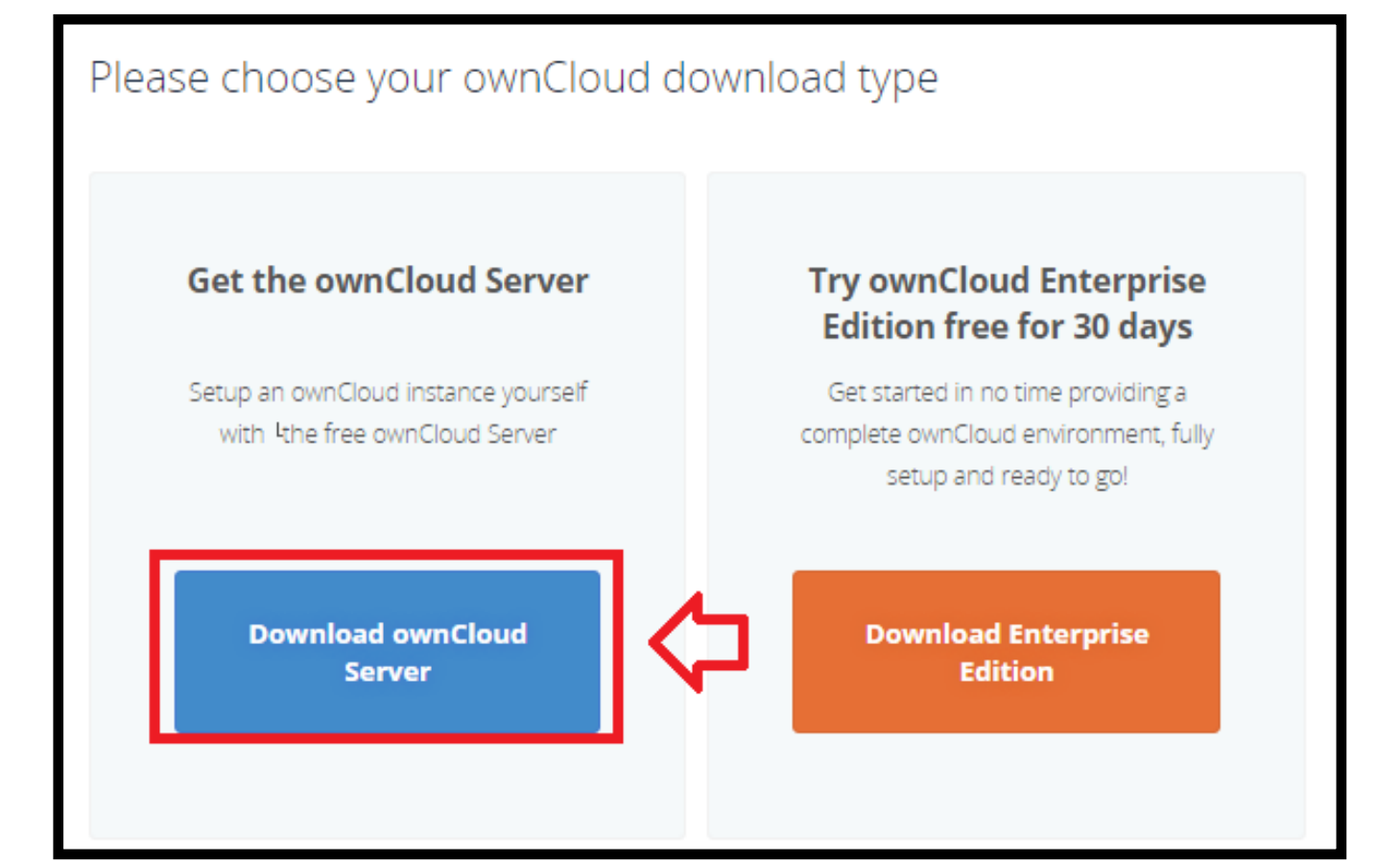

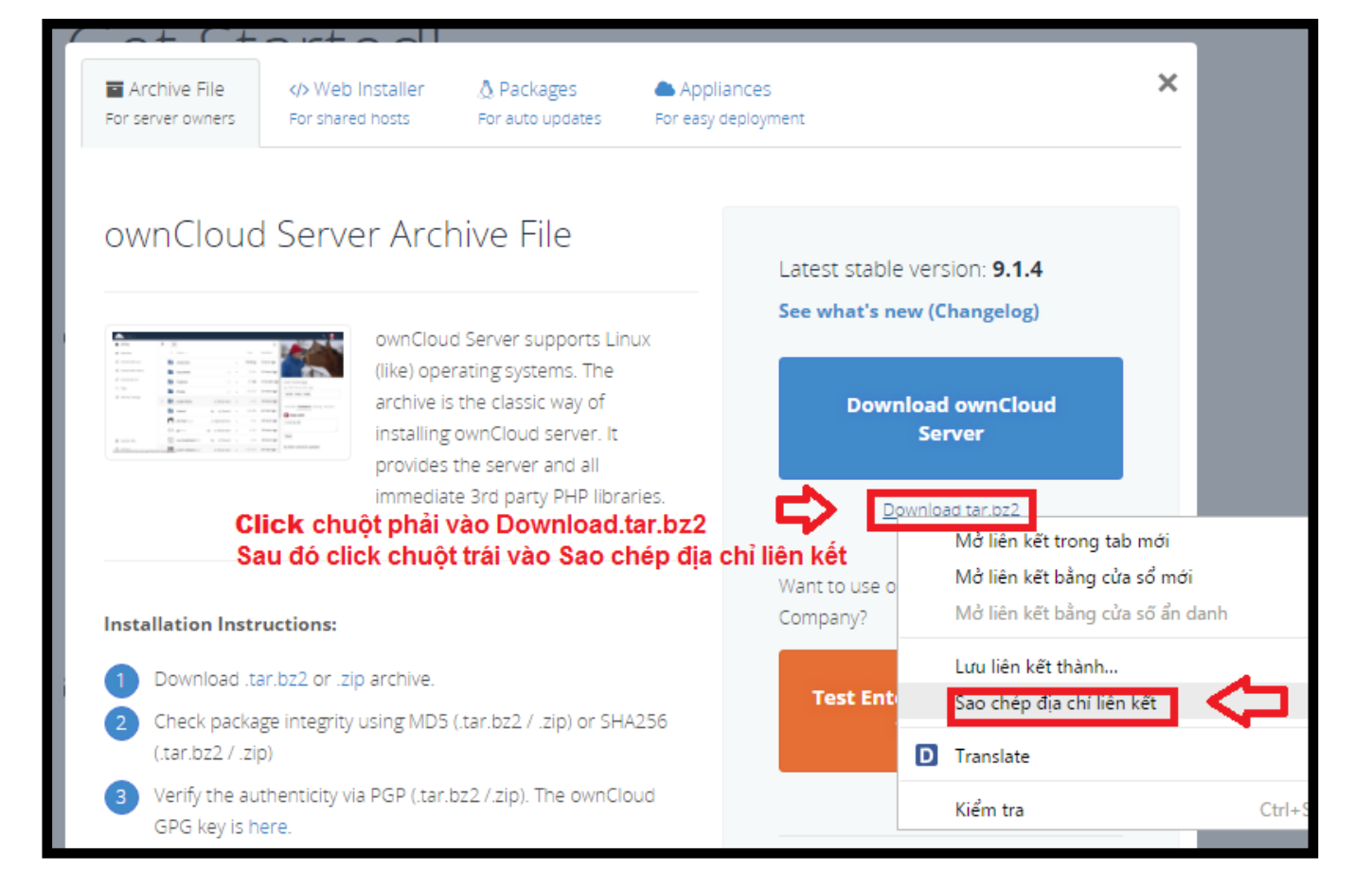

#### Chúng ta s? dán link v?a sao chép ???c vào sau l?nh wget

```
# wget https://download.owncloud.org/community/owncloud-9.
1.4.tar.bz2
```

Download xong ta s? c?n gi?i nén file ?ó ra

```
# tar -xvf owncloud-9.1.4.tar.bz2
```

Khi ta gi?i nén xong ta s? có ???c 1 th? m?c /download/owncloud ch?a các t?p tin c?a OwnCloud , ta s? di chuy?n t?t c? các các t?p tin trong /download/owncloud vào th? m?c Virtual Hosts maf ta v?a t?o ? trên

```
# mv /download/owncloud/* /var/www/paste.vn/owncloud/html/
Gán user và phân l?i quy?n cho th? m?c
```

```
# chown -R www-data:www-data /var/www/maxserver.com/ownclo
ud/# chmod -R 755 /var/www/maxserver.com/owncloud/
??n ?ây các b?n ?ã có th? truy c?p vào ??a ch? c?a b?n thông qua trình duy?t
```

web. N?u b?n dùng SQLite thì b?n ?ã có th? hoàn t?t cài ??t, nh?ng n?u b?n dùng c? s? d? li?u khác thì chúng ta v?n c?n ph?i c?u hình c? s? d? li?u ?? owncloud ho?t ??ng t?t h?n

# B??c 3: T?o database và user cho OwnCloud

# Ta ??ng nh?p vào c? s? d? li?u

```
# mysql -u root -p
```

Sau khi ??ng nh?p thành công vào trong c? s? d? li?u, ta b?t ??u nh?p d? li?u

T?o database, ? ?ây tôi ví d? t?o database có tên ownclouddb

MariaDB [(none)]> CREATE DATABASE ownclouddb;

# ?? t?o user, th?c hi?n l?nh sau

MariaDB [(none)]> CREATE USER ownclouduser@localhost;

Set quy?n cho user truy c?p vào db, ?? ??n gi?n b?n hãy gán toàn quy?n cho user này (all privileges)

MariaDB [(none)]> GRANT ALL PRIVILEGES ON ownclouddb.\* TO ownclouduser@localhost IDENTIFIED BY 'owncloudpasswd';

#### Refresh c? s? d? li?u ?? reload l?i quy?n:

MariaDB [(none)]> FLUSH PRIVILEGES;

Thoát c? s? d? li?u:

MariaDB [(none)]> Ctrl-C -- exit!

# B??c 4: Cài ??t OwnCloud thông qua trình duy?t web

Truy c?p http://<??a ch? VPS> n?u k?t qu? nh? sau là thành công .

# Chú ý : B?n s? t?o user và pass trong l?n ??ng nh?p ??u tiên, và ?i?n thông tin c? s? d? li?u ta ?ã thi?t l?p

| $\rightarrow$ | G | <ol> <li>Không bảo mật</li> </ol> | index.php                                       | ☆ | D |
|---------------|---|-----------------------------------|-------------------------------------------------|---|---|
|               |   |                                   |                                                 |   |   |
|               |   |                                   | Tạo một tài khoản quản trị                      |   |   |
|               |   |                                   | adminpaste                                      |   |   |
|               |   |                                   | ••••••                                          |   |   |
|               |   |                                   | Very weak password                              |   |   |
|               |   |                                   | Storage & database -                            |   |   |
|               |   |                                   | Thư mục dữ liệu                                 |   |   |
| -             |   |                                   | /var/www/paste.vn/ownclou                       |   |   |
|               |   |                                   | Cấu hình cơ sở dữ liệu<br>SQLite My SQL/MariaDB |   |   |
|               |   |                                   | ownclouduser                                    |   |   |
|               |   |                                   | ••••••                                          |   |   |
|               |   |                                   | ownclouddb                                      |   |   |
|               |   |                                   | localhost                                       |   |   |
|               |   |                                   | Cài đặt hoàn tất                                |   |   |
|               |   |                                   | i Need help? See the documentation 7            |   |   |

# III.K?t

??n ?ây chúng ta ?ã k?t thúc bài h??ng d?n cài ??t Owncloud 9 trên Ubuntu 16. T? ?ây các b?n ?ã có th? t? t?o cho mình m?t Web I?u tr? d? li?u c?a riêng mình r?i. H?n g?p I?i các b?n trong các bài ti?p theo. Chúc các b?n thành công !

Online URL: https://huongdan.maxserver.com/article-114.html